## Filing a Claim in the TWIA Policyholder Portal

This guide demonstrates the steps needed for a Policyholder to file a claim on a TWIA policy using the New Policyholder Portal.

1. On the home page in the New TWIA Policyholder Portal, there are 2 options shown to start a TWIA claim. This job aid shows the path if "Claims" is chosen from the menu at the top of the screen.

| TEXAS WINDSTORM<br>INSURANCE ASSOCIATION |          |                            |                          |                                                                |
|------------------------------------------|----------|----------------------------|--------------------------|----------------------------------------------------------------|
| A Payment Center Claims                  |          |                            |                          |                                                                |
|                                          | My Summa | Ny Next Bill               | My Last Payment          | Quick Links                                                    |
|                                          |          | \$0.00<br>Due Date 9/18/22 | \$236.68<br>Paid 8/18/22 | \$ Payment Center                                              |
|                                          |          |                            |                          | Windstorm     Certification                                    |
|                                          |          |                            |                          | <ul> <li>Update My Details</li> <li>Change Password</li> </ul> |
|                                          |          |                            |                          |                                                                |

2. On the next screen, select "Click Here to File a New Claim."

| TEXAS WINDSTORM<br>INSURANCE ASSOCIATION |                                                                                                    |
|------------------------------------------|----------------------------------------------------------------------------------------------------|
| 🏶 Payment Center Clair                   | 15                                                                                                    |
|                                          | Manage Claims                                                                                                    |
|                                          | Click on a claim number below to view the claim details, update information, and communicate with the claims team. To find a specific claim, you may search<br>by claim number, policy number, or primary loss location.<br>If you are looking for a claim that is not in the list below, you may need to link the policy associated with that claim. You will need the policy number. Click here<br>to link the policy. |
| _                                        | Click Here to File a New Claim All of the steps to report a new claim must be completed during one internet session, including clicking "Submit Claim" on the final screen. If you leave the excession before classification and the claim curve of the screen of the claim on the final screen. If you leave the                                                                                                    |
|                                          | session before sourniculity your report, used with not be sared. The damin number is commission bink your callin has been soccessibility reported. Search                                                                                                    |
|                                          | Search by Reported Date Search by Loss Date MM/DD/YYYY 🏥 to MM/DD/YYYY                                                                                                    |
|                                          | Search                                                                                                    |

3. Enter the "Date of Loss" where indicated.

| New Claim Steps Date of Loss & Policy Verification | Date of Loss & Policy V                                                                                                    | erification                                                                                                    |
|----------------------------------------------------|----------------------------------------------------------------------------------------------------|----------------------------------------------------------------------------------------------------|
|                                                    | All of the steps to report a new cla<br>clicking "Submit Claim" on the fina<br>data will not be saved. The claim n<br>reported. | im must be completed during one internet session, including<br>I screen. If you leave the session before submitting your report,<br>umber is confirmation that your claim has been successfully |
|                                                    | Only one claim can be submitted at a t<br>screen after you complete this claim.                                                 | ime. To submit additional claims, please return to the Manage Claims                                                                                                    |
|                                                    | Date of Loss                                                                                                    |                                                                                                    |
|                                                    | When did the loss occur? $\ast$                                                                                                 | MM/DD/YYYY                                                                                                    |
|                                                    |                                                                                                    |                                                                                                    |
|                                                    | Cancel                                                                                                    | Next                                                                                                    |

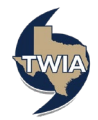

4. Verify the date of loss, select the policy the claim is related to and then click "Next."

| New Claim Steps Date of Loss & Policy Verification | Date of Loss & Policy Verificatio<br>All of the steps to report a new claim must be co<br>clicking "Submit Claim" on the final screen. If yu<br>data will not be saved. The claim number is cont<br>reported.<br>Only one claim can be submitted at a time. To submit<br>screen after you complete this claim. | n<br>mpleted during one internet session, includi<br>u leave the session before submitting your r<br>irmation that your claim has been successful<br>additional claims, please return to the Manage Cla | ng<br>eport,<br>ly |
|----------------------------------------------------|----------------------------------------------------------------------------------------------------|----------------------------------------------------------------------------------------------------|--------------------|
|                                                    | Date of Loss                                                                                                    |                                                                                                    |                    |
|                                                    | When did the loss occur? * Policy Verification                                                                                                    |                                                                                                    |                    |
|                                                    | Which policy is this related to?                                                                                                    |                                                                                                    |                    |
|                                                    | POLICY POLICY NUMBER POLICY<br>TYPE POLICY NUMBER POLICY                                                                                                    | OLDER LOSS LOCATION EFFECTIVE EX                                                                                                    | PIRES              |
|                                                    | O TWRD0100021083 Matt<br>Moone                                                                                                    | August 18, Au<br>2022 18                                                                                                    | igust<br>8, 2023   |
|                                                    |                                                                                                    |                                                                                                    |                    |
|                                                    | Cancel                                                                                                    | Ne                                                                                                    | ext                |

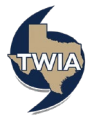

5. Enter the information requested in the fields with a red asterisk \* by them and then select "Next."

| ew Claim Steps<br>ate of Loss & Policy Verification | Main Contact Infor                                                                                                    | mation for this Claim                                                                                                    |                                   |  |  |
|-----------------------------------------------------|----------------------------------------------------------------------------------------------------|----------------------------------------------------------------------------------------------------|-----------------------------------|--|--|
| Contact Information                                 | Please verify the main contact informa<br>contact will temporarily be at another<br>person as the main contact for this cla<br>select "Other Person" in the Contact p                                                                                                    | tion for this claim is correct, or make updates if the main<br>address, phone number, or email. To select or add anothe<br>im, please indicate by selecting the name of the person, or<br>ull-down menu.                                                                                                    | r                                 |  |  |
|                                                     | This information is provided to assist you with this claim. If you make changes to your information in Claims<br>Center, the updated information will be used for the purpose of this claim. However, you cannot make policy<br>changes here. Please contact your agent to change your policy information.                                                                                                    |                                                                                                    |                                   |  |  |
|                                                     | Have questions or need assistance? Co                                                                                                    | ontact us 24 hours a day at (800) 788-8247.                                                                                                    |                                   |  |  |
|                                                     | Contact                                                                                                    | Matt Mooney                                                                                                    | ~                                 |  |  |
|                                                     | Relationship to Policyholder *                                                                                                    | Self                                                                                                    | ~                                 |  |  |
|                                                     | Mailing Address<br>✔ The address you entered has been upda                                                                                                    | ted to follow USPS standards.                                                                                                    |                                   |  |  |
|                                                     | Address Line 1 *                                                                                                    |                                                                                                    |                                   |  |  |
|                                                     | Address Line 2                                                                                                    |                                                                                                    |                                   |  |  |
|                                                     | Address Line 3                                                                                                    |                                                                                                    |                                   |  |  |
|                                                     | City *                                                                                                    | League City                                                                                                    |                                   |  |  |
|                                                     | State *                                                                                                    | Texas                                                                                                    | ~                                 |  |  |
|                                                     | ZIP Code *                                                                                                    | 77573-3355                                                                                                    |                                   |  |  |
|                                                     | Country *                                                                                                    | United States                                                                                                    | ~                                 |  |  |
|                                                     |                                                                                                    | Standardize Address                                                                                                    |                                   |  |  |
|                                                     | Phone (Select Primary)                                                                                                    |                                                                                                    |                                   |  |  |
|                                                     | Mobile                                                                                                    |                                                                                                    |                                   |  |  |
|                                                     |                                                                                                    | 0                                                                                                    |                                   |  |  |
|                                                     | Work                                                                                                    |                                                                                                    |                                   |  |  |
|                                                     |                                                                                                    |                                                                                                    |                                   |  |  |
|                                                     |                                                                                                    | 0                                                                                                    |                                   |  |  |
|                                                     | Home *                                                                                                    | 555-555-5555                                                                                                    |                                   |  |  |
|                                                     |                                                                                                    | O Primary number                                                                                                    |                                   |  |  |
|                                                     | Email *                                                                                                    | matt@mooney.com                                                                                                    |                                   |  |  |
|                                                     | Contact Preferences                                                                                                    |                                                                                                    |                                   |  |  |
|                                                     | Adding contacts does not grant TWIA pern<br>contact policyholders for permission to dis                                                                                                    | nission to contact the additional named individual(s) directly. TWI<br>cuss details of TWIA policy and claims with any third party.                                                                                                    | A will                            |  |  |
|                                                     | By choosing the option for the policyholde<br>Center, you acknowledge and agree on the<br>receive documents related to the claim via<br>documents through the mail. This consent<br>claims, the policyholder may cloose the s<br>documents through the mail cloycholder may cl<br>or request a hard copy of any particular d<br>policyholder change the default means of<br>the new method, but any documents previ- | //main contact to receive documents by email or through Claims<br>policyholder/main contact's behalf that the policyholder will only<br>electronic delivery and will not receive hard copies of those<br>applies only to this claim. If you and/or the policyholder file othe<br>same or a different means of delivery, the designated email add<br>range the preferred means of delivery, the designated email add<br>name the preferred means of delivery, the designated email add<br>lelivery, the policyholder will receive any future document deliver<br>ously delivered to the policyholder will environ and the resent. | r<br>ise<br>iess,<br>he<br>ies by |  |  |
|                                                     | Click here to view system requirements fo                                                                                                    | r receiving electronic communication                                                                                                    |                                   |  |  |
|                                                     | What is the best way to communicate with this person?                                                                                                    | Phone                                                                                                    | ~                                 |  |  |
|                                                     | How should we send any claim                                                                                                    | Email                                                                                                    | ~                                 |  |  |
|                                                     | What is the person's preferred                                                                                                    | English                                                                                                    | ~                                 |  |  |
|                                                     | language?                                                                                                    |                                                                                                    |                                   |  |  |
|                                                     |                                                                                                    |                                                                                                    |                                   |  |  |
|                                                     | Cancel                                                                                                    | Previous Next                                                                                                    |                                   |  |  |

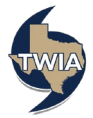

6. Enter the requested information on the Loss Details screen and then select "Next."

| New Claim Steps                                                                | Loss Details                                                                                                    |
|--------------------------------------------------------------------------------|----------------------------------------------------------------------------------------------------|
| Date of Loss & Policy Verification<br>Main Contact Information<br>Loss Details | Tell us what happened in your own words by entering a description in the text box.                                   |
|                                                                                | Added detail helps us to address the claim appropriately and promptly.                                               |
|                                                                                | Hail damage to roof                                                                                                  |
|                                                                                | Are emergency services requested?                                                                                    |
|                                                                                | Are there any emergency issues related to this loss you need to speak with us about?<br>Yes No                       |
|                                                                                | Where did the damage or loss occur?                                                                                  |
|                                                                                | Primary Insured Location                                                                                             |
|                                                                                | 2704 Chinaberry Park, League City, TX 77573                                                                          |
|                                                                                | Occupancy of the loss location at the time of loss:                                                                  |
|                                                                                | Was the loss location rented or Yes No leased?                                                                       |
|                                                                                | Was the loss location vacant or Yes No<br>unoccupied?                                                                |
|                                                                                | Please provide the full names of all occupants in the box below. Matt Mooney                                         |
|                                                                                | What caused the damage or loss related to this claim? *                                                              |
|                                                                                | Select one of the options below                                                                                      |
|                                                                                | Hail         Wind         Both Wind & Hail           Hail Damage         Wind Damage         Both Wind & Hail Damage |
|                                                                                |                                                                                                    |
|                                                                                | Cancel Previous Next                                                                                                 |
|                                                                                |                                                                                                    |
|                                                                                |                                                                                                    |

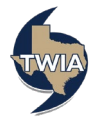

7. Enter the requested information on the Additional Loss Details Screen and then select "Next."

| New Claim Steps                    | Additional Loss Details                                          |
|------------------------------------|------------------------------------------------------------------|
| Date of Loss & Policy Verification | Is there any damage to the exterior of the home or other insured |
| Main Contact Information           | structures?                                                      |
| Additional Loss Details            |                                                                  |
| Additional Information             | Yes No                                                           |
| Summary                            |                                                                  |
|                                    | Is there any damage to the interior of the home?                 |
|                                    | Yes No                                                           |
|                                    | Is there any damage to personal property?                        |
|                                    | Yes No                                                           |
|                                    | Has the resulting damage made the home unlivable?                |
|                                    | Yes No                                                           |
|                                    |                                                                  |
|                                    |                                                                  |

8. On the Additional Information screen, you may upload any Claim Documents you have and add any additional parties to the claim. When ready to move on, select "Next."

| tw claim Steps                   | Additional Information                                                                                                    |
|----------------------------------|----------------------------------------------------------------------------------------------------|
| te of Loss & Policy Verification |                                                                                                    |
| ain Contact Information          | Claim Documents                                                                                                    |
| ss Details                       |                                                                                                    |
| lditional Loss Details           | You may now upload any related documentation you would like to provide, such as photos of damages or repair<br>estimates. Click the "Upload Documents" button, and select the files you wish to submit.                                                                                                    |
| immary                           | + Upload Documents                                                                                                    |
|                                  | After completing this report, you can access the claim under the Claims tab to submit additional documents.                                                                                                    |
|                                  | Do not upload files containing illegal content or copyrighted information without the permission of the copyright<br>owner. File names must not exceed 60 characters. Files must not exceed 20MB. Supported file types: .doc, .pdf,<br>.jpg, etc. For a complete list of supported file types, click here. |
|                                  | Anyone Else Involved?                                                                                                    |
|                                  | You can provide information on any other person who may be involved with the claim.                                                                                                    |
|                                  | Adding other people does not grant TWIA permission to contact them directly. Policyholders will be contacted for<br>permission to discuss details of TWIA policy and claims with anyone added. You can remove a person for this<br>claim by contacting us at (800) 788-8247.                               |
|                                  | Add Another Person 💌                                                                                                    |
|                                  |                                                                                                    |
|                                  | Cancel Previous Next                                                                                                    |

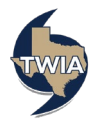

9. Review the information returned on the Summary screen. When ready, select "Submit Claim."

| ate of Loss & Policy Verification                                | Summary                                                                                                 |                                                                        |                                                                   |                                                               |
|------------------------------------------------------------------|----------------------------------------------------------------------------------------------------|------------------------------------------------------------------------|-------------------------------------------------------------------|---------------------------------------------------------------|
| ain Contact Information<br>oss Details<br>Iditional Loss Details | Your final step will be to review<br>submitting your report to TWIA.<br>TWIA has received your report a | the summary below to<br>Once you click "Subm<br>and opened the claim.  | ensure it is accurate to the t<br>it Claim," you will receive a c | est of your knowledge before<br>laim number to confirm that   |
| Iditional Information                                            | There are two ways to edit y<br>1. Click "Previous" to navigate to<br>2. Select a section you wish to e | our claim report:<br>o previous screens unt<br>dit in the navigation m | I you reach the information y<br>enu to the left.                 | rou wish to edit.                                             |
|                                                                  | After editing your claim informa<br>"Summary" screen. Remember<br>saved.                                | tion, click the "Next" b<br>that if you leave the se                   | utton to save your edits and<br>ssion and do not submit you       | navigate back to the<br>r report, the data will not be        |
|                                                                  | Policy Number                                                                                           | TWRI                                                                   |                                                                   |                                                               |
|                                                                  | What happened?                                                                                          | hail damage                                                            | to roof                                                           |                                                               |
|                                                                  | When?                                                                                                   | 08/18/2022                                                             |                                                                   |                                                               |
|                                                                  | Cause of Damage or Loss                                                                                 | Hail                                                                   |                                                                   |                                                               |
|                                                                  | Where?                                                                                                  |                                                                        | , League City, TX 7                                               | 7573                                                          |
|                                                                  | NAME                                                                                                    | PRIMARY PHONE                                                          | ROLE ON THIS CLAIM                                                | EMAIL                                                         |
|                                                                  | Matt Mooney                                                                                             | 555-555-5555                                                           | Main Contact, Insured                                             | matt@mooney.com                                               |
|                                                                  |                                                                                                    |                                                                        | Agent                                                             |                                                               |
|                                                                  |                                                                                                    |                                                                        |                                                                   |                                                               |
|                                                                  | TWIA takes insurance fraud seri<br>correct to the best of your know<br>state law.                       | ously. By submitting th<br>ledge. Knowingly pres                       | is claim, you are certifying t<br>enting false or fraudulent clai | hat all information is true and<br>ms is a violation of Texas |
|                                                                  | Cancel                                                                                                  |                                                                        | Previo                                                            | us Submit Claim                                               |
|                                                                  |                                                                                                    |                                                                        |                                                                   |                                                               |

10. Your claim has been submitted. You may exit the system at this point or click on "Back to Claims Page" to manage your claim.

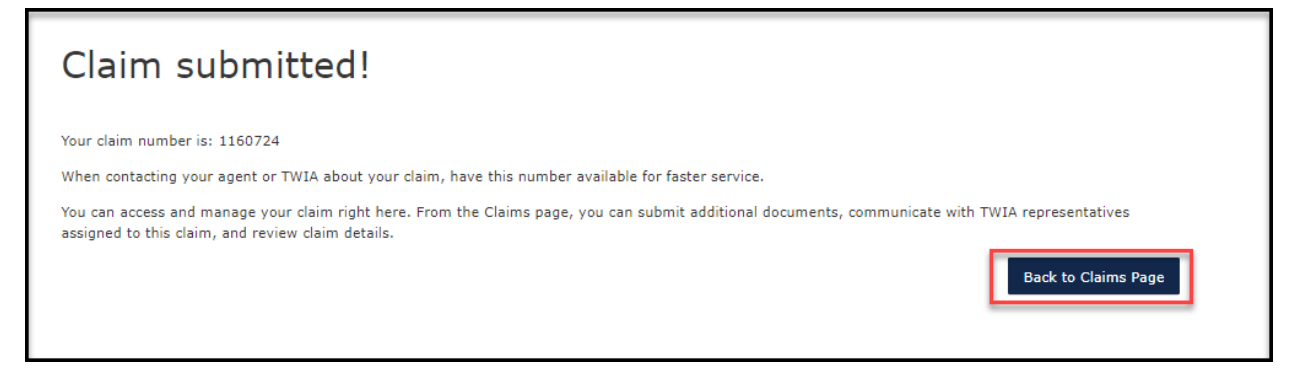

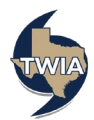

## 11. On the Manage Claims screen you can see your claim information including the date of loss and the claim number.

| Mana                                                            | age C                                                       | laims                                                                                                    |                                                   |                                          |                                                |                            |                                             |            |
|-----------------------------------------------------------------|-------------------------------------------------------------|----------------------------------------------------------------------------------------------------|---------------------------------------------------|------------------------------------------|------------------------------------------------|----------------------------|---------------------------------------------|------------|
| Click on a cl<br>by claim nur<br>If you are lo<br>to link the p | aim number b<br>mber, policy n<br>oking for a cla<br>olicy. | below to view the claim details, updat<br>umber, or primary loss location.<br>aim that is not in the list below, you | te information, and cor<br>may need to link the p | mmunicate with the olicy associated with | claims team. To find<br>h that claim. You will | a specific o<br>need the p | laim, you may sear<br>olicy number. Click l | ch<br>here |
| Click Here<br>All of the ste                                    | to File a New                                               | r Claim                                                                                                    | ng one internet session                           | , including clicking '                   | "Submit Claim" on th                           | e final scree              | en. If you leave the                        |            |
| session beru                                                    | ite submitting                                              | your report, data will not be saved.                                                                                 | The claim number is c                             | omminiation that you                     | in claim has been suc                          | cessiuity re               | sporteu.                                    |            |
| Search                                                          |                                                             |                                                                                                    |                                                   |                                          |                                                |                            |                                             |            |
| Search                                                          | by Reported                                                 | d Date Search by Loss                                                                                                | 5 Date                                            | DD/YYYY                                  | 🛗 to                                           | MM/                        | DD/YYYY                                     |            |
| Search Search Search POLICY TYPE                                | by Reported                                                 | d Date Search by Loss                                                                                                | s Date MM/I                                       | DD/YYYY<br>DATE OF LOSS                  | to<br>REPORTED DATE                            | MM/<br>PAID                | DD/YYYY<br>POLICY NUMBER                    |            |

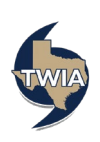